## **Configurar Outlook Express**

## Para las nuevas cuentas de correo de su hosting

- 1. Cree la cuenta de correo entrando al cpanel de su cuenta de hosting (si no sabe como hacerlo, ver guía en video allí mismo)
- 2. Click en Herramientas Cuentas

|                                     | <ul> <li>Outlook Exp</li> </ul>            | iress         |   |  |  |
|-------------------------------------|--------------------------------------------|---------------|---|--|--|
|                                     | Herramientas                               | Mensaje Ayuda |   |  |  |
|                                     | Enviar y reci                              | bir           | ۲ |  |  |
|                                     | Sincronizar b                              | ados          |   |  |  |
| Libreta de direcciones Ctrl+Mayús+8 |                                            |               |   |  |  |
|                                     | Agregar remitente a Libreta de direcciones |               |   |  |  |
| Reglas de mensaje                   |                                            |               |   |  |  |
|                                     | Windows Me                                 | ssenger       | ۲ |  |  |
|                                     | Mi estado de                               | conexión      | Þ |  |  |
|                                     | Cuentas                                    |               |   |  |  |
| l                                   | Opciones                                   |               |   |  |  |

3. Click en Agregar - Correo

|        | T. I. Course 1 |                     | CORRECT OF CORRECT                 |                              | 0/02/2000 12:29           |
|--------|----------------|---------------------|------------------------------------|------------------------------|---------------------------|
|        | Cuenta         | Noticias Servicio d | e directorio<br>Conexión           | Agregar<br>Quitar            | Noticias                  |
|        | Ranail hosting | Correo (predet      | Cualquiera disp<br>Cualquiera disp | Propiedades                  |                           |
|        |                |                     | 20 - 64<br>-                       | Establecer como predetermina | ida                       |
|        |                |                     |                                    | Importar                     |                           |
| D<br>A |                |                     |                                    | Exportar                     |                           |
| 9      |                |                     |                                    | Establecer orden             | lí para descargar imágene |
|        |                |                     |                                    | Cerrar                       |                           |

4. Escriba un nombre (libremente) que identifique su correo al ser recibido por el destinatario, Luego Botón siguiente.

| Asistente para la conexión a                                   | Internet                                                                        |   |
|----------------------------------------------------------------|---------------------------------------------------------------------------------|---|
| Su nombre                                                      |                                                                                 | × |
| Al enviar correo electrónico,<br>saliente. Escriba su nombre t | su nombre aparecerá en el campo De del mensaje<br>al y como desea que aparezca. |   |
| Nombre para mostrar:                                           | HOSTING EN COLOMBIA                                                             |   |
|                                                                | Por ejemplo: Jorge López                                                        |   |
| Escriba la dirección de correo qu                              | ue creó en el cpanel, Luego Botón siguiente.                                    |   |
| Asistente para la conexión a                                   | Internet                                                                        | × |
| Dirección de correo electró                                    | nico de Internet                                                                | × |
| La dirección de correo electr<br>enviarle mensajes.            | ónico es la dirección que otras personas utilizarán para                        |   |

Dirección de correo electrónico: contacto@hostingencolombia.com

Por ejemplo: alguien@microsoft.com

6. En el servidor de correo entrante elija POP3. Llene las dos casillas con la siguiente información mail.sudominio Ejemplo si su dominio es <u>www.pinturasacuarela.com</u>, usted deberá escribir mail.pinturasacuarela.com en las dos casillas

| ente para la conexión a Internet                                                                                                    |   |
|----------------------------------------------------------------------------------------------------|---|
| ombre del servidor de correo electrónico                                                                                                    | Ť |
| Mi servidor de correo entrante es PDP3 💌                                                                                                    |   |
|                                                                                                    |   |
| Servidor de correo entrante (POP3, IMAP o HTTP):<br>mail.hostingencolombia.com                                                                                                |   |
| Servidor de correo entrante (POP3, IMAP o HTTP):<br>mail.hostingencolombia.com<br>El servidor SMTP se utiliza para el correo saliente.                                        |   |
| Servidor de correo entrante (POP3, IMAP o HTTP):<br>mail.hostingencolombia.com<br>El servidor SMTP se utiliza para el correo saliente.<br>Servidor de correo saliente (SMTP): |   |

7. Repita su dirección de correo y contraseña. NO Encienda la casilla de Iniciar sesión usando autenticación.

| Asistente para la conexión a                                                                       | Internet                                                                                                    | × |
|----------------------------------------------------------------------------------------------------|----------------------------------------------------------------------------------------------------|---|
| Inicio de sesión del correo o                                                                      | de Internet                                                                                                    | × |
| Escriba el nombre de la cuen<br>le ha proporcionado.                                               | ata y la contraseña que su proveedor de servicios Interne                                                                                         | t |
| Nombre de cuenta:                                                                                  | contacto@hostingencolombia.com                                                                                                    |   |
| Contraseña:                                                                                        | •••••                                                                                                    |   |
|                                                                                                    | Recordar contraseña                                                                                                    | _ |
| Si su proveedor de servicios In<br>(SPA) para tener acceso a su o<br>sesión usando autenticación d | ternet requiere autenticación de contraseña segura<br>cuenta de correo, active la casilla de verificación "Iniciar<br>e contraseña segura (SPA)". |   |
| 🗌 Iniciar sesión usando auten                                                                      | ticación de contraseña segura (SPA)                                                                                                    |   |

## 8. Finalice el proceso

| Asistente para la conexión a Internet                                                                                                    |          |
|----------------------------------------------------------------------------------------------------|----------|
|                                                                                                    |          |
| Escribió correctamente toda la información necesaria para configurar la cuent<br>Si desea guardar la configuración, haga clic en Finalizar. | a.       |
|                                                                                                    |          |
| < Atrás Finalizar                                                                                                    | Cancelar |

9. Marque la cuenta que acaba de incluir en el Outlook como PREDETERMINADA

| Cuentas de Internet                                                                                                    | ? 🛛                            |
|----------------------------------------------------------------------------------------------------|--------------------------------|
| Todo Correo Noticias Servicio de directorio                                                                                                    | Agregar 🕨                      |
| Cuenta Tipo Conexión                                                                                                    | Quitar                         |
| Image: Second second second | Propiedades                    |
|                                                                                                    | Establecer como predeterminada |
|                                                                                                    | Importar                       |
|                                                                                                    | Exportar                       |
|                                                                                                    |                                |
|                                                                                                    | Establecer orden               |
|                                                                                                    | Cerrar                         |

10. Dar click sobre la cuenta que acaba de crear y luego click en PROPIEDADES

| Cuentas de Internet |                      |                                    |             |  |
|---------------------|----------------------|------------------------------------|-------------|--|
| Todo Correo N       | loticias Servicio de | e directorio                       | Agregar 🕨   |  |
| Cuenta              | Tipo                 | Conexión                           | Quitar      |  |
| mail.avsafec Correo |                      | Cualquiera disp<br>Cualquiera disp | Propiedades |  |

11. Click en la PESTAÑA SERVIDORES

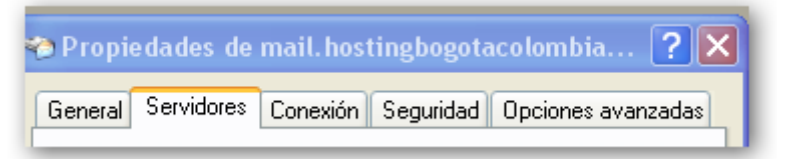

12. Encender la casilla MI SERVIDOR REQUIERE AUTENTICACION

| Servidor de correo saliente          |               |
|--------------------------------------|---------------|
| 🗹 Mi servidor requiere autenticación | Configuración |
|                                      |               |

13. Click en la pestaña OPCIONES AVANZADAS

| General Servidore                                | es Conexión Se     | eguridad Opciones avanzadas |
|--------------------------------------------------|--------------------|-----------------------------|
| Números de puert                                 | o del servidor 🛛 — |                             |
| Correo saliente                                  | (SMTP): 25         | Predeterminado              |
| 🗹 El servidor requiere una conexión segura (SSL) |                    |                             |

- 14. Asegúrese de que el Correo saliente lleve el numero 25 y de encender la casilla " El servidor requiere una conexión segura (debajo del puerto 25)
- 15. Asegúrese de que el correo entrante también tenga encendida la casilla "" El servidor requiere una conexión segura"

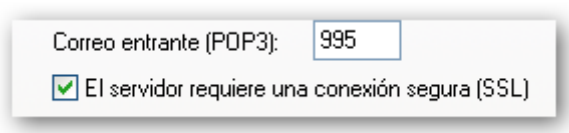

- 16. Termine dando click en Aceptar y en Cerrar
- 17. De click en el botón Enviar y recibir, para iniciar la sincronización

| Ayuda             |          |          |            |                  |
|-------------------|----------|----------|------------|------------------|
| <b>9</b><br>nviar | Imprimir | Eliminar | Enviar y r | 0<br>Direcciones |
| 0 Para            |          | 0 cu     |            |                  |
| 🛛 🛛 Para          |          | Asu      | nto        |                  |

No hay elementos en

18. Cree un nuevo correo y envíelo

Nota: Si el correo receptor es de Hotmail recuerde revisar la bandeja de correo NO DESEADO. Marcar como correo seguro, para que en adelante llegue a su Bandeja de Entrada.

19. Es normal que al enviar un corro aparezca esta advertencia. Contestar a ella SI:

| Advertencia de seguridad de Internet 🛛 🛛 🕅 |                                                                                                    |  |
|--------------------------------------------|----------------------------------------------------------------------------------------------------|--|
| ⚠                                          | El servidor al cual está conectado está utilizando un certificado de seguridad<br>que no pudo ser comprobado.                                    |  |
|                                            | Se procesó correctamente una cadena de certificados, pero<br>termina en un certificado de raíz que no aceptado por el<br>proveedor de confianza. |  |
|                                            | ¿Desea continuar utilizando este servidor?                                                                                                    |  |
|                                            | Sí No                                                                                                    |  |